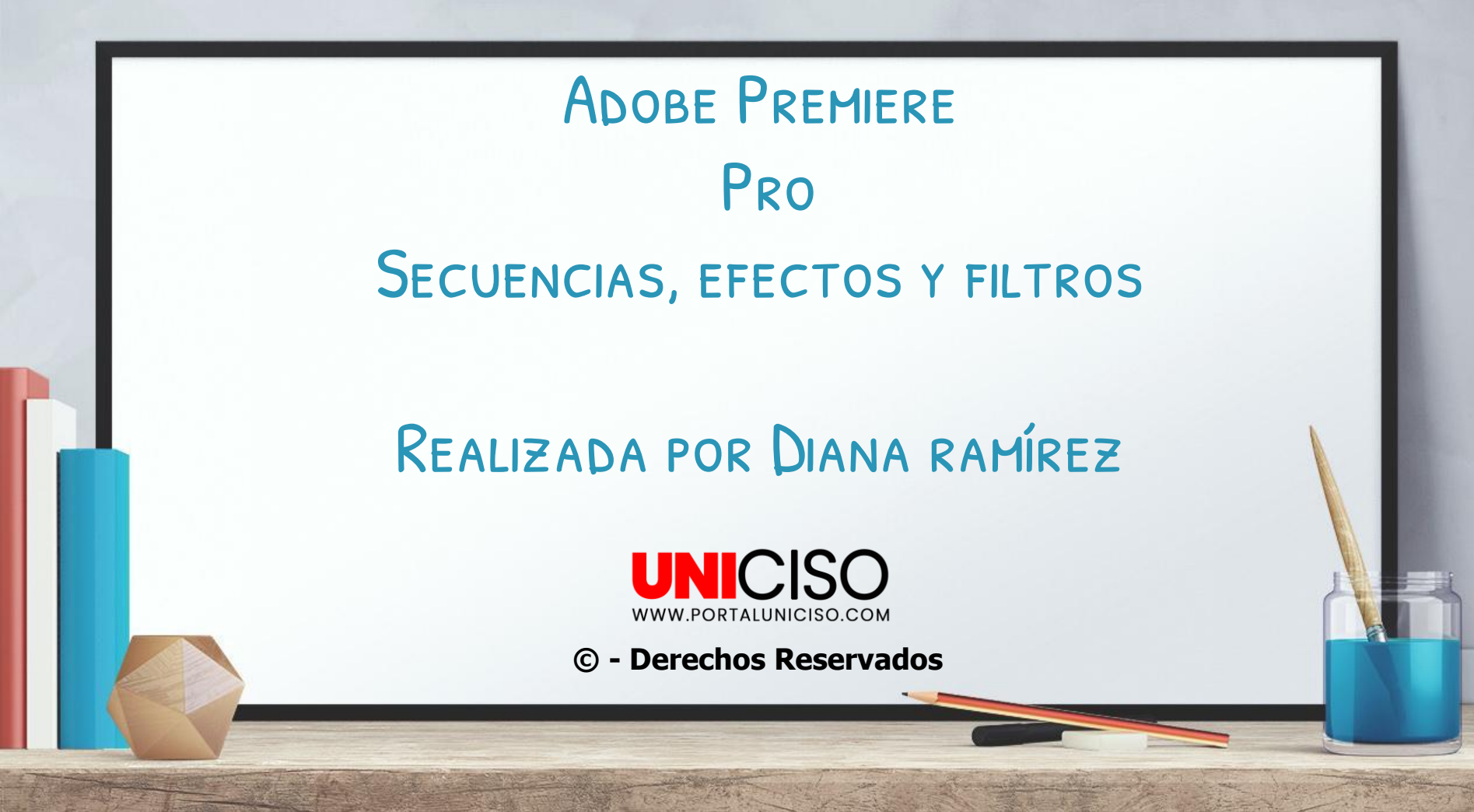

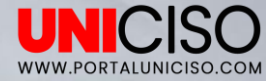

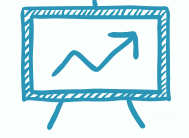

### **1. LAS SECUENCIAS**

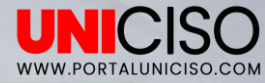

### LAS SECUENCIAS

 Puedes crear secuencias de las siguientes maneras: La primera es en la pestaña de Archivo, luego nuevo y Secuencia. (Ctrl +N).

| Archivo | Edición        | Clip  | Secuencia | Marcadores | Gráficos                  | Ver | Ventana       | Ayuda |            |
|---------|----------------|-------|-----------|------------|---------------------------|-----|---------------|-------|------------|
| Nu      | uevo           |       |           |            |                           | >   | Proye         | cto   | Ctrl+Alt+N |
| Ał      | Abrir proyecto |       |           | Ctrl+(     | Ctrl+O Proyecto de equipo |     | cto de equipo |       |            |
| Ał      | orir proyecto  | de eq | uipo      |            |                           |     | Secue         | ncia  | Ctrl+N     |

La **segunda forma** es hacer clic derecho en Proyecto, luego Nuevo Elemento y Secuencia.

| 123.prproj       Pegar         P       Image: Pegar         Nombre       Velo         Neva bandeja de búsqueda         Nueva bandeja de búsqueda         Secuencia | Proyecto: 123 ≡ | Navegador de medios                | Marcadores         | Mezclador del clij           | » | Prog | rama: David Guetta Baby Wh | en The |
|----------------------------------------------------------------------------------------------------|-----------------|------------------------------------|--------------------|------------------------------|---|------|----------------------------|--------|
| P     Image: David Guetta Baby When T     24,9     Nueva bandeja                                                                                                   | 123.prproj      |                                    | Pegar              |                              |   |      |                            |        |
| Nombre     Velo       Image: Baby When T     24,9         Mervo elemento     >       Secuencia                                                                     | ٩               | ۵<br>۵                             | Nueva k<br>Nueva k | andeja<br>andeja de búsqueda |   |      |                            |        |
|                                                                                                    | Nombre          | Velo<br>id Guetta Baby When T 24,9 | Nuevo e            | elemento                     |   | >    | Secuencia                  |        |
|                                                                                                    |                 |                                    |                    |                              | _ |      |                            | _      |

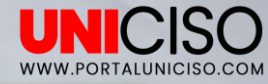

- Allí encontrarás el siguiente cuadro, en este puedes colocar cuantos cuadros por segundos va a reproducir, qué tipo de formatos, tamaño de secuencias, cómo será el audio, ampliación, entre otras propiedades.
- Por esta ocasión seleccionaremos Aceptar.

| Ajustes prestablecidos disponibles       Detrinjoción de giude greestablecido         >>       ARRI         >>       ARRI         >>       AVCHO         >>       Canon XF. MPEG2         >>       Digital SLR         >>       Divido a 40 ktrz (se bits).         >>       Divido a 40 ktrz (se bits).         >>       Divido 40 ktrz (se bits).                                                                                                    | Ajustes prestablecidos de secuer | Ajustes |         |                                                           |          |
|----------------------------------------------------------------------------------------------------|----------------------------------|---------|---------|-----------------------------------------------------------|----------|
| >       AARI         >       AARI         >       AARI         >       AARI         >       AARI         >       AARI         >       AARI         >       AARI         >       AARI         >       AARI         >       AARI         >       ACHD         >       Canon XF MPEG2         >       Digital SLR         >       DV-NTSC         >       DV - Y24P         >       DV - Y24P         >       DV - Y24P         >       DV - Y24P         >       DV - TSC          Autios a 28 ktrz          Tamaño de fotograma: 720h 576v (1,0940)          Tamaño de fotograma: 720h 576v (1,0940)          Tamaño de fotograma: 720h 576v (1,0940)          Tamaño de fotograma: 720h 576v (1,0940)          Tamaño de fotograma: 720h 576v (1,0940)          Campaz: Campo Inferior primero         >       DVCPROHD         >       DVCROHD         >       NDCAM EX         >       XDCAM HO         Audio 2 Estánd                                                                                                    |                                  |         | Descrip | oción de ajuste preestablecido                            |          |
| AVC-Intra     Video ALL_EthtRaft (4:3 Entretazado).       Auto a 48 kHz (16 bits).       Digital SLR       Digital SLR       Divorb D       Divorb D       DV - PAL       Estindara a 32 kHz       Fistindara a 48 kHz       Pantalia ancha a 48 kHz       Pantalia ancha a 48 kHz       Pantalia ancha a 48 kHz       PolVCPROSD       DVRORSD       DVRORSD       Pitta festindara a 48 kHz       Pickoff de de sudor       VR       Auto a 46 kHz       Relación de argotto de pisici DIVOR ALL (19840)       Velocidad de mustra: 200 fosgrama: 2200 fosgramas/segundo       Velocidad de mustra: 40000 mustras/segundo       Velocidad de mustra: 40000 mustras/segundo       Vielocidad de mustra: 40000 mustras/segundo       VR       Sequencia prodeterminada       VR       VR       VR       VR       Sequencia prodeterminada       VR       VR       Sequencia prodeterminada       VR       VR       Sequencia prodeterminada       Phras de vidio       Phras de vidio       Phras de vidio       Phras de vidio       Phras de vidio       Phras de vidio       Phras de vidio                                                                                                    | > 🖿 ARRI                         |         | Para    | la edición con equipos DV IEEE1394 (FireWire/i.LINK).     | ~        |
| > ACVED       Particle of the (point).         > Construction of the (point).       Particle of the (point).         > Digital SLR       Digital SLR         > Diver Down R       Particle of the (point).         > Diver NTSC       Modia de relición: DV PAL         Base de tiempo: 25,00 fps       Autor de vide (point).         Partalla ancha a 32 kHz       Velocidad de forgeram: 2500 fps         Partalla ancha a 32 kHz       Velocidad de forgeram: 2500 fps         Partalla ancha a 48 kHz       Tamaño de forgeram: 2500 fps         Partalla ancha a 48 kHz       Campos: Campo inferior primero         > DVCPR0FD       Ajustes de vide audo         > MOCAM EX       Pistas de vide totale: 3         > XDCAM HD422       Tipo de pista mestra: Effero         > XDCAM HD       Audio 3: Estándar         Audio 3: Estándar       Audio 3: Estándar                                                                                                    | > 🖬 AVC-Intra                    |         | Video   | o PAL estandar (4:3 entrelazado).<br>o a 48 kHz (16 hits) |          |
| <ul> <li>Canon XF MPEQ2</li> <li>Digital SLR</li> <li>Ditwift</li> <li>DV-NTSC</li> <li>DV - NTSC</li> <li>Mode de elición: DV PAL</li> <li>Base de tiempo: 25,00 fps</li> <li>Ajuste de video:</li> <li>Panaho de fotograma: 720h 576v (1,0940)</li> <li>Velocidad de fotograma: 720h 576v (1,0940)</li> <li>Velocidad de fotograma: 720h 576v (1,0940)</li> <li>Campac. Campo Inferior primero</li> <li>DVCPROHD</li> <li>Ajuste de audio</li> <li>Velocidad de fotograma: 48000 muestras/segundo</li> <li>RED B30</li> <li>Velocidad de muestra: 48000 muestras/segundo</li> <li>YocAM HD</li> <li>XDCAM HD</li> <li>XDCAM HD</li> </ul>                                                                                                    | > 🖿 AVCHD                        |         |         | o o to kite (20 bits).                                    |          |
| <ul> <li>Digusi SLR</li> <li>Digusi SLR</li> <li>DNxHD</li> <li>DV-24P</li> <li>DV-74L</li> <li>Estindara 32 kHz</li> <li>Kitz</li> <li>Ajuste de video: DV PAL</li> <li>Base de timpo; 2500 fps</li> <li>Ajuste de video: Tamaño de fotograma: 2500 fros (1,0940)</li> <li>Velocidad de fotograma: 2500 fros (1,0940)</li> <li>DVCRROHD</li> <li>DVCRROHD</li> <li>MOV</li> <li>Ajuste de audio</li> <li>Velocidad de fotograma: 2500 fros (1,0940)</li> <li>Velocidad de fotograma: 2500 fros (1,0940)</li> <li>Ajuste de video: Tamaño de fotograma: 2500 fros (1,0940)</li> <li>Velocidad de fotograma: 2500 fros (1,0940)</li> <li>Ajuste de audio</li> <li>Velocidad de fotograma: 2500 fros (1,0940)</li> <li>Velocidad de fotograma: 2500 fros (1,0940)</li> <li>Velocidad de fotograma: 2500 fros (1,0940)</li> <li>Ajuste de audio</li> <li>Velocidad de totosta: 3</li> <li>Tipo de pita mestra: Estéreo</li> <li>Pitas de video:</li> <li>Audio 2: Estándar</li> <li>Audio 3: Estándar</li> </ul>                                                                                                    | > Canon XF MPEG2                 |         |         |                                                           |          |
| <ul> <li>DINOTO</li> <li>DINOTO</li> <li>DINOTO</li> <li>DINOTO</li> <li>DINOTO</li> <li>DINOTO</li> <li>Construitor</li> <li>DINOTO</li> <li>Construitor</li> <li>Construitor</li></ul>                                                                                                    | > Digital SLR                    |         |         |                                                           |          |
| <ul> <li>DIV:R</li> <li>DV - PAL</li> <li>Estindar a 32 kHz</li> <li>Estindar a 32 kHz</li> <li>Estindar a 32 kHz</li> <li>Estindar a 32 kHz</li> <li>Estindar a 32 kHz</li> <li>Ajuste de video</li> <li>Pantalla ancha a 45 kHz</li> <li>DVCR030</li> <li>DVCR030</li> <li>DVCR030</li> <li>DVCR030</li> <li>Estindar a 45 kHz</li> <li>Estindar a 45 kHz</li> </ul>                                                                                                    | > DNxHD                          |         |         |                                                           |          |
| DV - 24P     Generales       DV - PAL     Base de telino; DV PAL       Base de telino; DV PAL     Base de telino; DV PAL       Base de telino; DV PAL     Base de telino; DV PAL       Base de telino; DV PAL     Base de telino; DV PAL       Base de telino; DV PAL     Base de telino; DV PAL       Base de telino; DV PAL     Base de telino; DV PAL       Base de telino; DV PAL     Base de telino; DV PAL       Base de telino; DV PAL     Base de telino; DV PAL       Base de telino; DV PAL     Base de telino; DV PAL       DVCROD     Panala ancha a 48 kHz       DVCROD     DVCROO       DVCROD     Campas: Campo telino; primero       DVCROD     Ajustes de audio       Veloidad de forderama: 2500 footgrama: 2500 mostras/segundo       Secuencia predeterminada       Pitas de video tolate: 3       Tipo de pita mestra: Etéreo       Pitas de video:       Audio 3: Etándar       Audio 3: Etándar                                                                                                    | > DNxHR                          |         |         |                                                           | ~        |
| DV - NTSC     CHR4845     A       DV - NTSC     CHR4845     A       DV - PAL     CHR4845     A       DV - PAL     CHR4845     A <td>&gt; DV - 24P</td> <td></td> <td></td> <td></td> <td></td>                                                                                                    | > DV - 24P                       |         |         |                                                           |          |
| > DV - PAL     Base de timpo: 25,00 fps       Bis Estándara a 28 kHz     Base de timpo: 25,00 fps       Bis Estándara a 48 kHz     Ajustes de video       Pantalla ancha a 28 kHz     Velocidad de totograma: 720h 576v (1,0940)       Pantalla ancha a 48 kHz     Velocidad de totograma: 720h 576v (1,0940)       Portentalla ancha a 48 kHz     Campos: Camposi: Camposi: Camposi: Camposi: DirUV PAL (1,0940)       > DVCPROS0     Campos: Camposi: Camposi                                                                                                    | > DV - NTSC                      |         | Gene    | erates<br>lo de edición: DV PAI                           | <u>^</u> |
| <sup>1</sup> / <sub>2</sub> Estindar 32 kHz <sup>1</sup> / <sub>2</sub> Estindar 32 kHz <sup>1</sup> / <sub>2</sub> Estindar 32 kHz <sup>1</sup> / <sub>2</sub> Pantalla ancha a 32 kHz <sup>1</sup> / <sub>2</sub> Pantalla ancha a 48 kHz <sup>1</sup> / <sub>2</sub> Pantalla ancha a 48 kHz <sup>1</sup> / <sub>2</sub> Pantalla ancha ancha | V DV - PAL                       |         | Base    | e de tiempo: 25,00 fps                                    |          |
| Ibit Standar ad 84 ktr     Ajustes de video       Ibit Pantalla ancha a 2k ktr     Ajustes de video       Ibit Pantalla ancha a 2k ktr     Tamaño de forograma: 720h 576v (1,0940)       Ibit DVCR050     Elación de aspecto de poice: DUTV BL (1,0940)       Ibit DVCR050     Campac: Campo Inferior primero       Ibit DVCR050     Ajustes de audio       Ibit RE D B30     Veloidad de muestra: 48000 muestras/segundo       V R     Secuencia predeterminada       Ibit XDCAM EK     Pitras de video       Ibit XDCAM HD     Ajustes de audio       VICRO30     Escuencia predeterminada       Ibit XDCAM HD     Ajulo 2 Estándar       Audio 3: Estándar     Audio 3: Estándar                                                                                                    | př Estándar a 32 kl              | z       |         |                                                           |          |
| Dig     Partialia ancha a 32 kHz     Hamialobe Audgamia: Anali 300 r (2044)       Dig     Partialia ancha a 32 kHz     Helicidide de loggama: 250 f otogamasisegundo       Pickidade de loggama: 250 f otogamasisegundo     Relación de specto de picei: D JIOV PAL (1,0940)       Dig     DVCPROS0     Campos: Campo otogamasisegundo       Helición de structura de loggama: 250 f otogamasisegundo     Relación de specto de picei: D JIOV PAL (1,0940)       Dig     Marcia de loggama: 250 f otogamasisegundo     Relación de specto de picei: D JIOV PAL (1,0940)       Dig     Marcia de loggama: 250 f otogamasisegundo     Relación de specto de picei: D JIOV PAL (1,0940)       Dig     Marcia de loggama: 250 f otogamasisegundo     Relación de specto de picei: D JIOV PAL (1,0940)       Dig     Marcia de loggama: 250 f otogamasisegundo     Relación de specto de picei: D JIOV PAL (1,0940)       Dig     Marcia de loggama: 250 f otogamasisegundo     Relación de specto de picei: D JIOV PAL (1,0940)       Dig     Marcia de loggama: 250 f otogamasisegundo     Relación de specto de picei: D JIOV PAL (1,0940)       Dig     Marcia de loggama: 250 f otogama: 250 f otogamasisegundo     Relación de specto de picei: D JIOV PAL (1,0940)       Dig     Marcia de loggama: 250 f otogama: 250 f otogama: 250                                                                                                    | Př Estándar a 48 kl              |         | Ajust   | tes de vídeo<br>año do fotograma: 730b 576v (1.0040)      |          |
| Image: Status     Image: Status     Imag                                                                                                    | Pi Pantalla ancha a              | 32 kHz  | Velo    | cidad de fotograma: 25.00 fotogramas/segundo              |          |
| > DVCPR050     Campos: Campo inferior primero       > m PVCPR0HD     Ajustes de audio       > m RD R30     Velocidad de muestra: 48000 muestras/segundo       > m XDCAM EX     Pistas de aidio totale: 3       > m XDCAM HD     Pistas de aidio:       > m XDCAM HD     Pistas de aidio:       > m XDCAM HD     Pistas de aidio:       > m XDCAM HD     Pistas de aidio:       > m XDCAM HD     Pistas de aidio:       > m XDCAM HD     Pistas de aidio:                                                                                                    | Pi Pantalla ancha a              | 48 kHz  | Rela    | ación de aspecto de píxel: D1/DV PAL (1,0940)             |          |
| > DVCPROHD     Ajustes de audio       > ■ HOV     Ajustes de audio       > ■ RED R3D     Veloided de muestra-t8000 muestras/segundo       > ■ XDCAM EX     Pistas de video talse: 3       > ■ XDCAM HD422     Tipo de pista mestra-Estéreo       > ■ XDCAM HD     Estándar       Audio 3: Estándar     Audio 3: Estándar                                                                                                    | > DVCPRO50                       |         | Cam     | npos: Campo inferior primero                              |          |
| > HPV     Velocidad de muestra: 48000 muestras/segundo       > ■ RED R3D     Velocidad de muestra: 48000 muestras/segundo       > ■ XDCAM EX     Secuencia predeterminada       > ■ XDCAM EX     Pitras de vidor totales 3       > ■ XDCAM HD422     Pitras de vidor totales 3       > ■ XDCAM HD     Audio 1: Estândar       Audio 3: Estândar     ✓                                                                                                    | > DVCPROHD                       |         | Aiust   | tes de audio                                              |          |
| > ■ KEU X3/0     Secuencia predeterminada       > ■ XR     Secuencia predeterminada       > ■ XDCAM EX     Pitas de vidoo totales: 3       > ■ XDCAM HD 422     Tipo de pista maestra: Estéreo       > ■ XDCAM HD     Audio 1: Estándar       Audio 3: Estándar     Audio 3: Estándar                                                                                                    | > HDV                            |         | Velo    | cidad de muestra: 48000 muestras/segundo                  |          |
| > WR     Secuencia predeterminada       > ■ XDCAM EX     Pitata de vide totale: 3       > ■ XDCAM HD422     Tipo de pita mestra: Etéréno       > ■ XDCAM HD     Audio: E tándar       > ■ XDCAM HD     Audio: 2 Etándar                                                                                                    | > RED R3D                        |         |         |                                                           |          |
| > IN XUCAN EV     Tipo de pota maestra: Estéreo       > IN XUCAN HO222     Pitas de audo       > IN XUCAN HO2     Pitas de audo       > IN XUCAN HO     Audio 1 Esténder       Audio 3: Esténder     V                                                                                                    | > VR                             |         | Secu    | encia predeterminada                                      |          |
| >     XDCAM HD       >     XDCAM HD       Audio 1: Estándar       Audio 2: Estándar       Audio 2: Estándar                                                                                                    | > XDCAM EX                       |         | Tipo    | de pista maestra: Estéreo                                 |          |
| Audio 2: Estándar<br>Audio 2: Estándar<br>Audio 3: Estándar                                                                                                    | > XDCAM HD422                    |         | Pista   | as de audio:                                              |          |
| Audio 2: Estándar<br>Audio 3: Estándar                                                                                                    | 7 DCAM HU                        |         | Audi    | io 1: Estándar                                            |          |
|                                                                                                    |                                  |         | Audi    | io 3: Estándar                                            |          |
|                                                                                                    |                                  |         |         | o. Extender                                               | ~        |
|                                                                                                    |                                  |         |         |                                                           |          |
| Eliminar ajuste preestablecido                                                                                                    |                                  |         |         |                                                           |          |
| Eliminar ajuste preestablecido                                                                                                    |                                  |         |         |                                                           |          |
| Elminar ajuste prestablecido )                                                                                                    | ombre de secuencia: Secuencia    | 01      |         |                                                           |          |
| Elminar ajuste preestablecido mbre de secuencia: Secuencia 01                                                                                                    |                                  |         |         |                                                           |          |
| Elminar ajute preestablecido mbre de secuencia: Excuencia 01                                                                                                    |                                  |         |         | (Aceptar) (                                               | Cancelar |
| Elminar ajuste preestrabircolo<br>Inbre de secuencia: Siecuencia 01<br>Aceptar Cancelar                                                                                                    |                                  |         |         |                                                           |          |

4

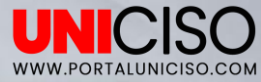

+ Ahora en la línea de tiempo aparecerá dividida con la nueva secuencia.

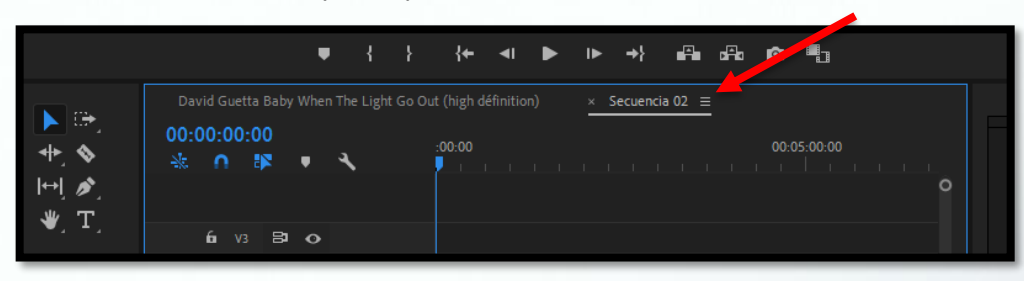

 Puedes agregar un nuevo archivo a esta secuencia y recuerda que también puedes cambiar sus nombres.

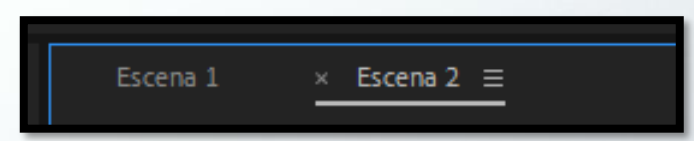

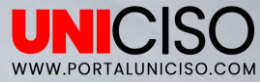

 Si quieres ya unificar todas tus secuencias, lo que debes de hacer es crear una nueva, la nombras y empiezas a trasladar con el mouses las demás, en el orden que desees.

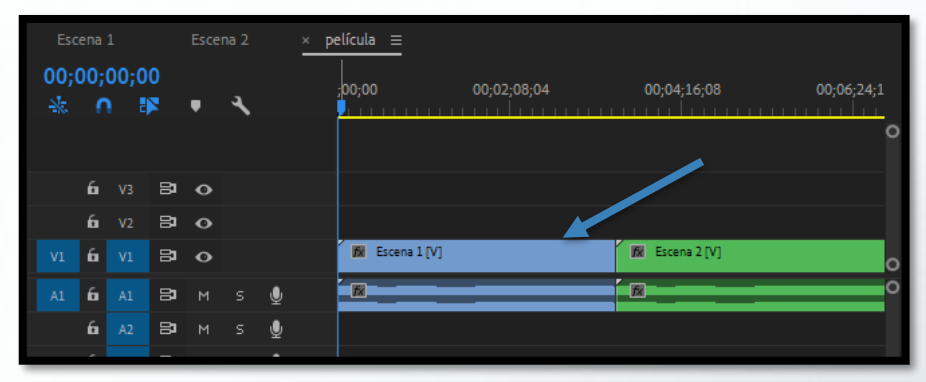

Cómo pudiste observar las secuencias también funcionan como videos.

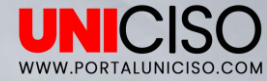

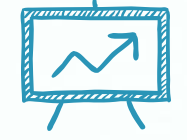

# 2. Efectos de Transición

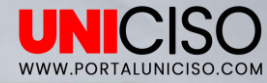

### Efectos de Transición

- Un efecto de transición es aquel que permitirá suavizar los cortes entre videos.
- + Importa los videos que necesites a Premiere Pro.
- Lleva los videos a la línea de tiempo en la misma secuencia y uno tras del otro, así:

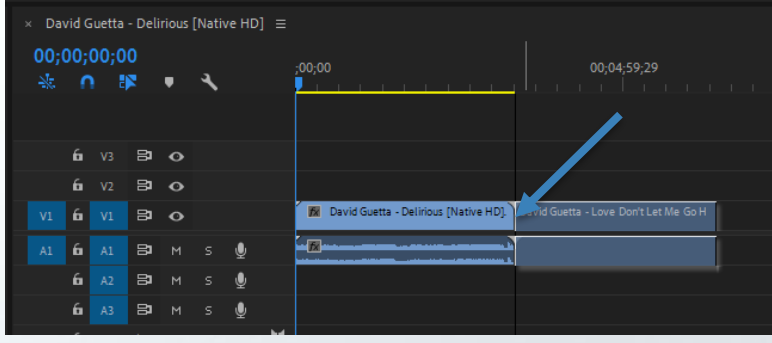

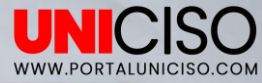

- Si reproduces en Programa tus videos te darás cuenta que no hay ninguna transición sino que la reproducción es directa, va de un plano a otro.
- Ahora, si no quieres que esto se note y suavizar esta transición, nos dirigimos a la pestaña de Efectos en Proyectos y luego Transiciones de Video.

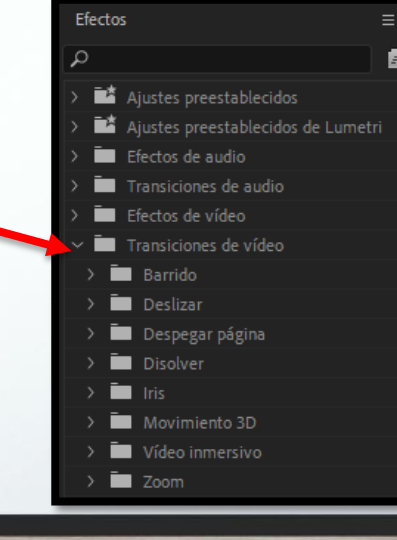

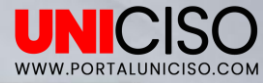

- Todas esas carpetas que se despliegan de esta opción son para efectos de video, por esta ocasión seleccionaremos Disolver, allí podemos ir probando uno por uno. (Si observas hay uno que se resalta de color, en este caso azul, es porque Premiere Pro sabe que es uno de los más usados, que en este caso es Disolución Cruzado).
- Sea cual sea el efecto seleccionado, lo llevas a la Línea de Tiempo de la misma manera que llevas los videos, en este caso seleccionaremos Disolución Cruzado, pero debes de colocarlo justo en donde desees hacer la transición.
  - Ahora puedes dar Play y verificar que quede con el efecto que más te guste.

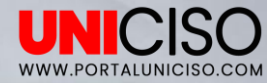

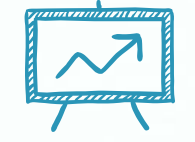

## 3. FILTROS

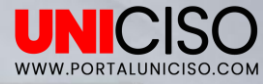

#### FILTROS

- Un filtro es un efecto que agregamos a nuestros videos para cambiar de alguna manera u otra la imagen.
- Dirígete a la ventana de Proyectos y luego Efectos y selecciona Efectos de Video.

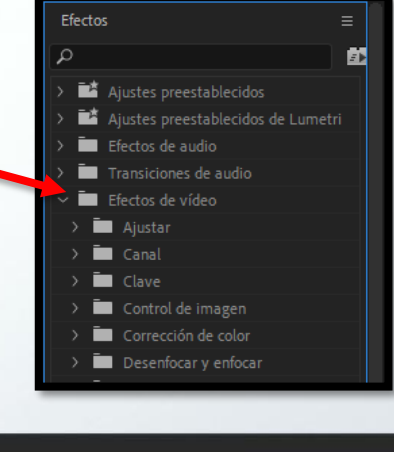

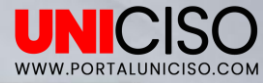

- Allí encontrarás muchas carpetas con distintos efectos para modificar como por ejemplo desenfoque, corrección de color, distorsión, etc.
- Para esta ocasión selecciona Desenfocar y enfocar y luego Enfoque Gaussiano.

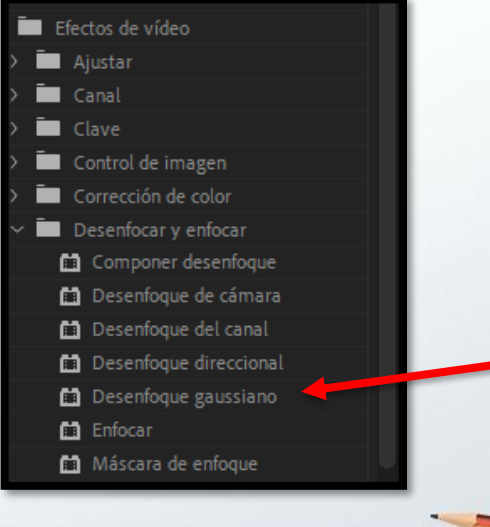

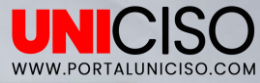

- Llévalo con tu mouse hasta el video que se encuentre en la Línea del Tiempo.
- Observarás que en tu imagen aún no hay algún cambio notorio, por esta razón debes de dirigirte a Control de Efectos, que lo encontrarás en la ventana de Fuente y allí verás lo siguiente.

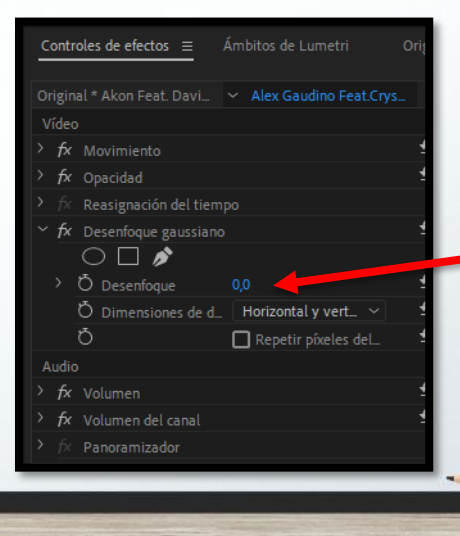

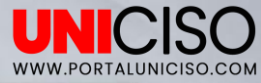

- Cómo pudiste observar el Desenfoque esta en 0,0 y lo que debes de hacer es subir ese número e inmediatamente verás que la imagen se desenfoca.
- Recuerda que si no te gusta el filtro, sólo debes de seleccionarlo y darle Suprimir.
- + Puedes **mezclar filtros**, según tu gusto.
- + Puedes reestablecer los filtros, dando clic en la flecha ubicada al lado derecho.

| Controles de efectos ≡     |                      |                    |
|----------------------------|----------------------|--------------------|
| Original * Akon Feat. Davi | ▶ :0000              |                    |
| Vídeo                      | 🔺 🔺 Akon Feat. Davi  | d Guetta - Party A |
| > fx Movimiento            | শ                    |                    |
| > fx Opacidad              | শ                    |                    |
| > fx Reasignación del tiem |                      |                    |
| ∼ <i>f</i> × Espejo        | শ                    |                    |
| $\bigcirc \square \not >$  |                      |                    |
| Ö Centro de reflejo        | হ                    |                    |
| Ó Ángulo de reflejo        | হ                    |                    |
| ✓ fx Distorsión de lente   | ন 🕇                  |                    |
| $\bigcirc \square \not >$  | Restablecer el efect |                    |
| > Ŏ Curvatura              | <u> </u>             |                    |
|                            |                      | _                  |

### Bibliografía

Jago, M. (2018). Adobe Premiere Pro CC Classroom in a Book. Adobe Press,U.S. Meadiactive. (2015). Aprender Premiere Pro CC 2014 (aprender con 100 ejercicios prácticos). Marcombo.

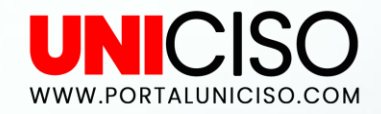

#### © - Derechos Reservados

CRÉDITOS

Special thanks to all the people who made and released these awesome resources for free:

Presentation template by SlidesCarnival

Photographs by Unsplash

6

### CITA DE LA GUÍA

Ramírez, D. (2019). Adobe Premier – Secuencias, efectos y filtros.. UNICISO. Disponible en: <u>www.portaluniciso.com</u>

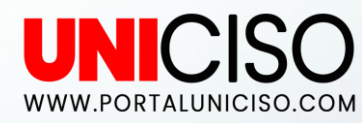

SIGUENOS:

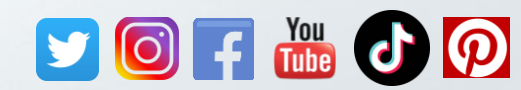

© - Derechos Reservados UNICISO